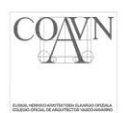

# INSTALACIÓN Y CONFIGURACIÓN DE LECTOR Y FIRMA ELECTRÓNICA

El proceso se realiza en dos fases: la instalación del lector de firmas digitales y la firma electrónica. Por ello, el presente documento se estructura en los siguientes bloques:

- 1. Instalación del software de firma electrónica:
  - 1.1. Instalación del Software de Firma Electrónica con DNI Electrónico.
  - 1.2. Instalación del Software de Firma Electrónica de los certificados Izenpe.

ANEXO: Cómo averiguar el tipo de Sistema Windows (32 o 64 bits)

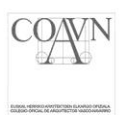

# 1. Instalación del software de firma electrónica:

### 1.1. Instalación del Software de Firma Electrónica con DNI Electrónico.

Nos dirigimos a la siguiente página web: <u>https://www.dnielectronico.es/PortalDNIe/</u>

En el lateral izquierdo, veremos un menú. Seleccionamos la opción "Área de descargas" y después pulsamos sobre "Windows":

| Áre             | ea de descargas                    |
|-----------------|------------------------------------|
| <b>&gt;&gt;</b> | Formularios                        |
| ~~              | DNIeRemote v1.0                    |
| <b>&gt;&gt;</b> | Windows                            |
| <b>&gt;&gt;</b> | GNU/Linux y MacOS                  |
| >>              | Autoridades de Certificación y     |
| Va              | lidación                           |
| <b>&gt;&gt;</b> | Código Fuente Aplicaciones Móviles |
| <b>&gt;&gt;</b> | Activex para entorno PC            |
| <b>&gt;&gt;</b> | Set Certificados de Prueba         |

En la siguiente página, deberemos pulsar sobre **Sistemas Windows de 32 bits** o **64 bits** según sea nuestro caso:

#### Software para Windows

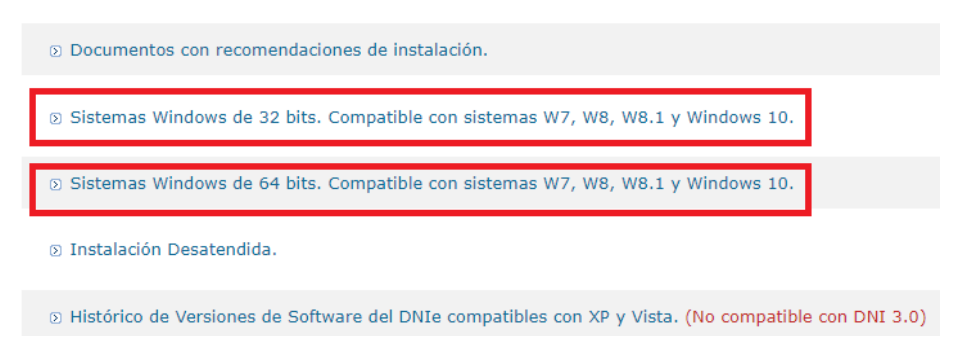

**Nota**: Para averiguar qué tipo de sistema tenemos instalado, debemos seguir los pasos que se explican en el <u>ANEXO</u> de este mismo manual.

A continuación, pulsaremos en el enlace del instalador para comenzar la descarga.

• Sistemas de 32 bits:

Sistemas Windows de 32 bits Compatible con sistemas W7, W8, W8.1 y Windows 10

MD5: d3ca8cbaae2504d57d8deaea4d7088b6 DNIe v14\_0\_1 (32 bits).exe

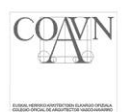

• Sistemas de 64 bits:

| S | istemas Windows de <mark>64 bits.</mark> Compatible con sistem     | as W7, W8, W8.1 y Windows 10 |
|---|--------------------------------------------------------------------|------------------------------|
|   | D MD5: 3d74c6e45f775f295f509f24357dcb93 DNIe v14_0_1 (64 bits).exe | 1                            |

Tras descargar el archivo, lo **ejecutamos con permisos de administrador** haciendo clic derecho sobre el instalador (**DNIe**) y marcando la opción "**Ejecutar como administrador**":

| ⅆⅆℴ DNIe_v14_0_1( |   | Abrir                                |
|-------------------|---|--------------------------------------|
|                   | • | Ejecut <u>a</u> r como administrador |

A continuación, llevaremos a cabo los siguientes pasos para realizar la instalación:

Seleccionamos el idioma y pulsamos el botón "Aceptar":

| Instalab | le DNIe - InstallShield Wizard                                | ×   |
|----------|---------------------------------------------------------------|-----|
| dni      | Seleccione uno de los idiomas siguientes para la instalación. |     |
|          | Español <u>A</u> ceptar Cancela                               | r v |

Pulsamos el botón "Siguiente":

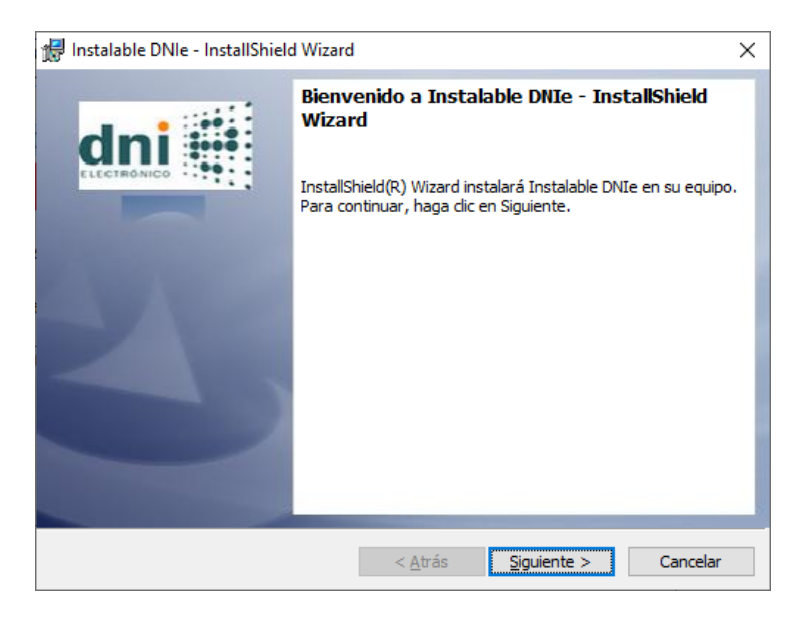

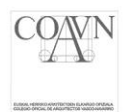

Dejamos la ruta de instalación por defecto que nos ofrece el programa y volvemos a pulsar en "Siguiente":

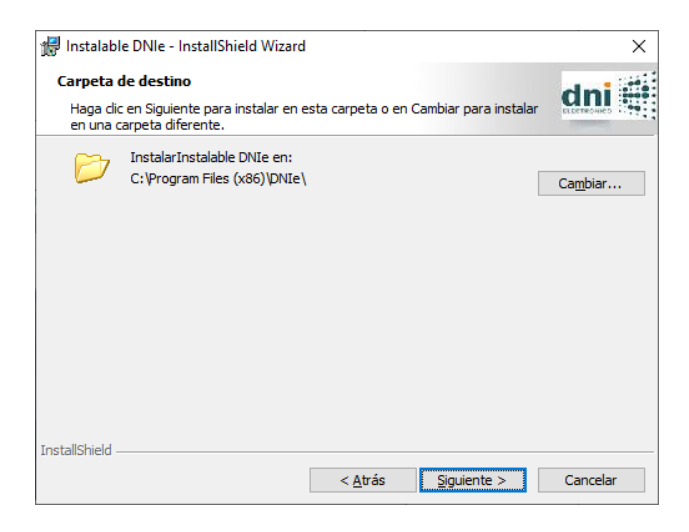

Pulsamos el botón "Instalar" para dar comienzo a la instalación:

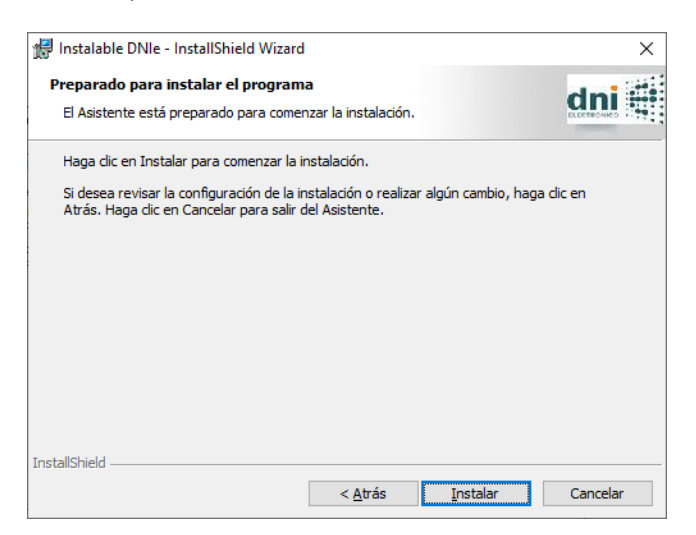

Pulsamos el botón "Finalizar" para terminar la instalación:

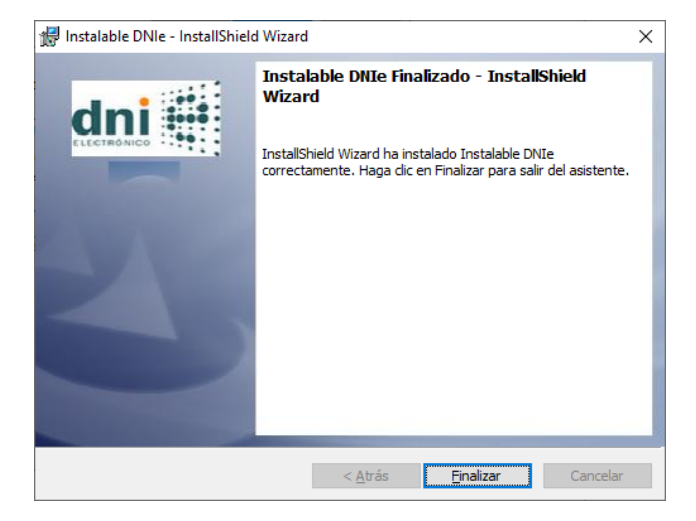

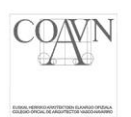

## 1.2. Instalación del Software de Firma Electrónica de los certificados Izenpe.

Nos dirigimos a la siguiente página web: <u>https://www.izenpe.eus/s15-home/es/</u>

En el menú superior, seleccionamos la opción "**Certificados digitales**" y después pulsamos sobre "**Puesta en marcha de los certificados de Izenpe**":

|                  |                       |           | Contacte con Izenpe           | Escribe            |
|------------------|-----------------------|-----------|-------------------------------|--------------------|
| izenpe           | Izenpe -              | B@k/B@kQ  | Certificados digitales 🝷      | Soluciones -       |
| Estás en: Inicio |                       |           | Tipos de certificado          | *                  |
|                  | 110001010100          | 111010010 | Solicitar un certificado digi | tal 🔸              |
|                  | SSL                   | CERTIE    | Puesta en marcha de los co    | ertificados Izenpe |
| 101              | 010                   |           | Gestión de certificados       |                    |
| 101              | 10 manuford and a lot |           | Descarga de certificados      | Þ                  |

En la siguiente página, deberemos pulsar sobre "Instalación Windows 32 en un paso" o "Instalación Windows 64 en un paso" según sea nuestro caso.

**p**uesta en marcha de los certificados izenpe

Instala de forma sencilla tu certificado: Para hacer uso de un certificado, tanto en tarjeta como en token, debe estar instalado un software específico según el sistema operativo que utilice el ordenador y debe tener conexión a internet. Instalación Windows 32 en un paso (EXE, 100 MB). » Instalación Windows 64 en un paso (EXE, 103 MB). »

**Nota**: Para averiguar qué tipo de sistema tenemos instalado, debemos seguir los pasos que se explican en el <u>ANEXO</u> de este mismo manual.

Una vez descargado el instalador, haremos clic derecho sobre el archivo y pulsaremos en "Ejecutar como administrador".

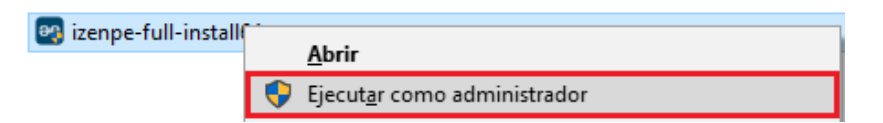

A continuación, seguiremos los siguientes pasos para realizar la instalación:

Seleccionamos el idioma y pulsamos el botón "OK":

| Installer La | inguage                   | ×      |
|--------------|---------------------------|--------|
| eee izempe   | Please select a language. |        |
|              | Español                   | ~      |
|              | ОК                        | Cancel |

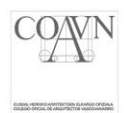

### Pulsamos el botón "Instalar":

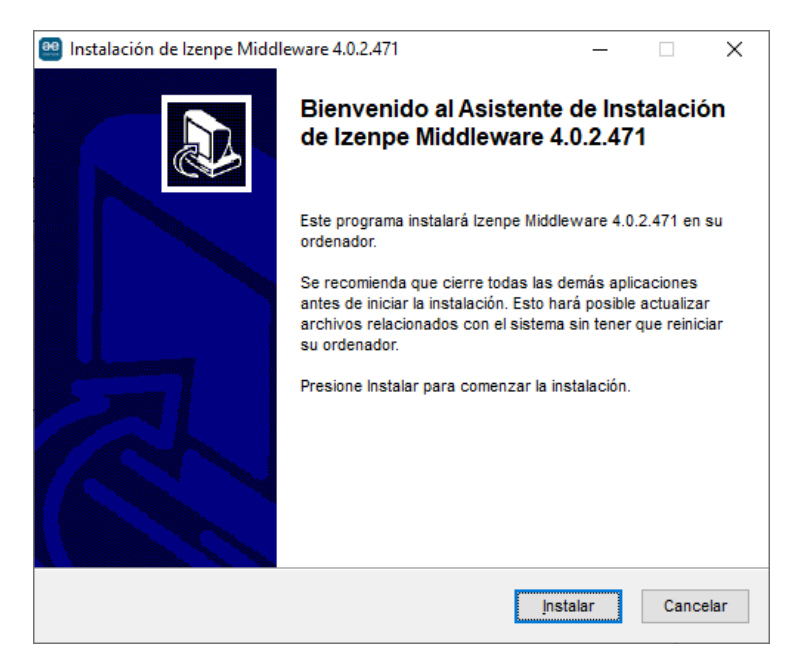

Tras completar la instalación de Izenpe Middleware, pulsamos el botón "Cerrar":

| Instalación de izenpe    | Middleware 4.0.2.4/1 —                                       |      |
|--------------------------|--------------------------------------------------------------|------|
|                          | Instalación Completada                                       |      |
| anpe                     | La instalación se ha completado correctamente.               |      |
| Completado               |                                                              |      |
|                          |                                                              |      |
| Extraer: logconf.exe     |                                                              | ^    |
| Directorio de salida: C: | \Program Files (x86)\lzenpe\Middleware                       |      |
| Crear desinstalador: C   | :\Program Files (x86)\lzenpe\Middleware\uninst.exe           |      |
| Ejecutar: "C:\Windows    | \system32\ie4uinit.exe" -ClearlconCache                      |      |
| result: 0                |                                                              |      |
| Ejecutar: "C:\Windows    | \system32\ie4uinit.exe" -show                                |      |
| result: 0                |                                                              |      |
| C:\Windows\system32      | Nbit4upki-store.dll @ 40632320 RunImportServer @ 40673566    |      |
| Ejecutar: "C:\Windows    | \system32\rundll32.exe " "C:\Windows\system32\bit4upki-store |      |
| Completado               |                                                              |      |
|                          |                                                              | ~    |
| tall System v1.0         |                                                              |      |
|                          |                                                              |      |
|                          | < Atráe Cerrar Cano                                          | elar |

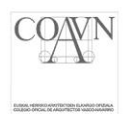

# ANEXO: Cómo averiguar el tipo de Sistema Windows (32 o 64 bits)

Es importante saber qué tipo de Windows tenemos antes de instalar las aplicaciones para la firma electrónica. Pueden ser de dos tipos, de 32 bits o de 64 bits.

Para averiguar qué tipo de Sistema Operativo tenemos instalado, primero debemos abrir el panel de control. Una forma sencilla de acceder a él es pulsando los botones Windows y R del teclado simultáneamente.

\*Nota: El botón Windows se encuentra en el lateral izquierdo del teclado y tiene una forma similar a este:

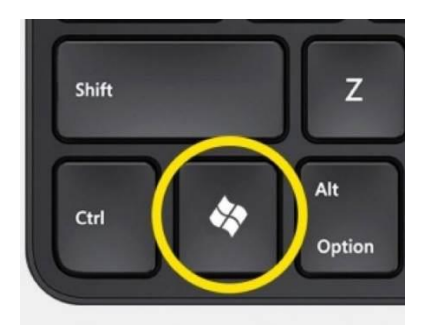

Si se ejecuta el comando correctamente, se abrirá la ventana de "**Ejecutar**". Deberemos introducir "**control panel**" en el recuadro y pulsar en "**Aceptar**":

| 🖅 Ejeci        | utar X                                                                                                   |
|----------------|----------------------------------------------------------------------------------------------------|
| ۲              | Escriba el nombre del programa, carpeta, documento o<br>recurso de Internet que desea abrir con Windows. |
| <u>A</u> brir: | control panel ~                                                                                          |
|                | Aceptar Cancelar <u>E</u> xaminar                                                                        |

Una vez en el Panel de Control, hacemos clic en Sistema...

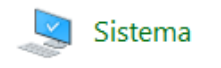

... o, en su defecto, en "Sistema y seguridad" y después "Sistema":

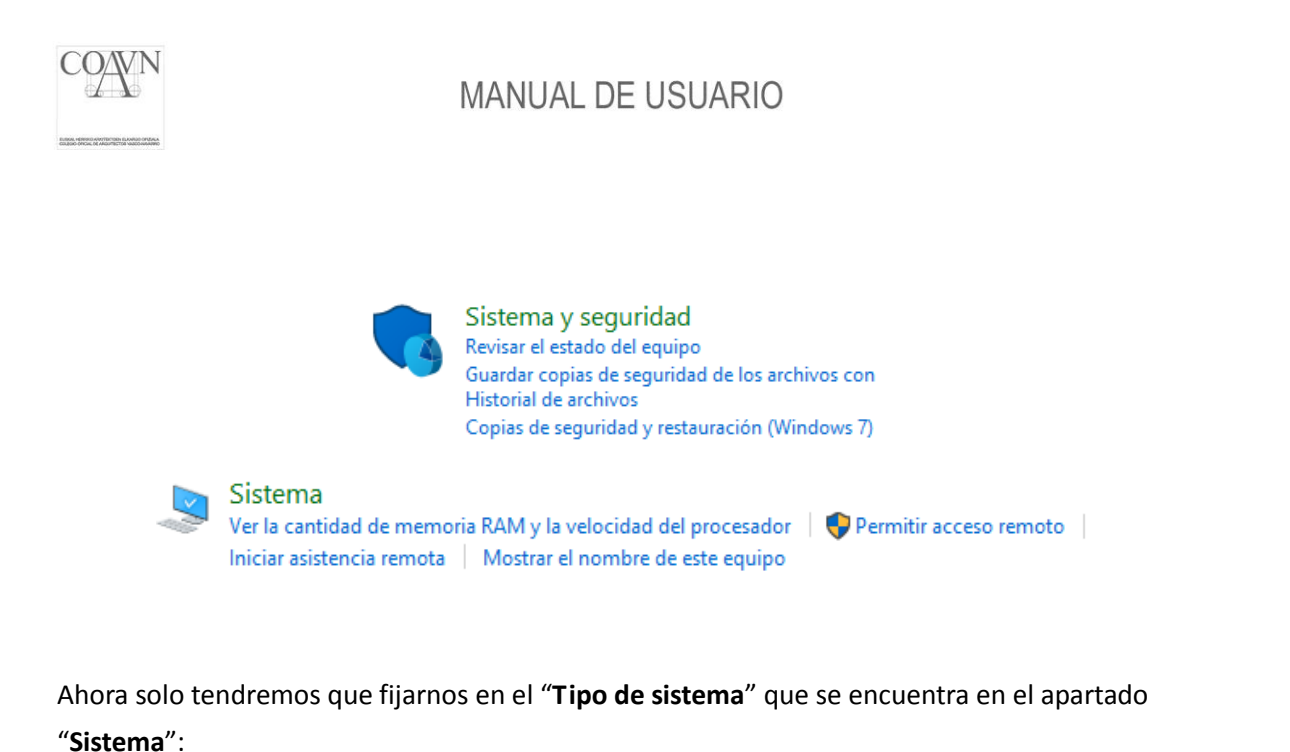

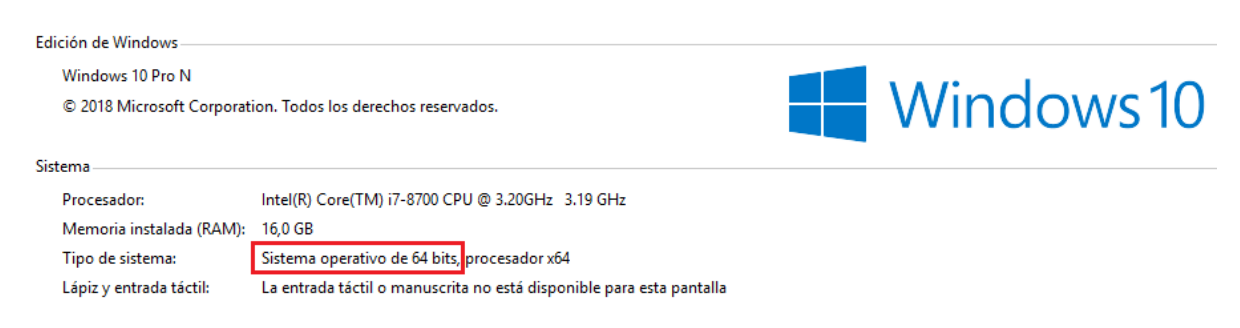

En el ejemplo, podemos observar que nos encontramos con un sistema operativo de 64 bits. Con esta información sabremos qué versión de software debemos descargar.